# はじめに

- ●本書は、CN-RX01Dを例に説明しています。
- ●パソコンの画面は、Windows<sup>®</sup> 8.1の画面を例に説明しています。
- ●ナビゲーションの操作については、ナビゲーションの取扱説明書をご覧ください。
- 地図更新アプリおよびナビゲーションの仕様、画面表示などは、改良のため予告なく変更することがあります。
- ●本書の画面表示やイラストはイメージであり、実際と異なる場合があります。

#### 使用上のお願い

- ●地図SDHCメモリーカードのLockスイッチを、「Lock」状態にしないでください。
- ●地図SDHCメモリーカード内のファイルを追加・変更・削除しないでください。
- ●動作中は、地図SDHCメモリーカードをパソコンから取り出したり、パソコンの電源を切ったりしないでください。 データが破損するおそれがあります。
- ●お使いのパソコンにインストールされているウイルス対策ソフトによっては、地図更新アプリの起動時に警告メッセージが表示される場合があります。そのときは、地図更新アプリをウイルス対策ソフトの監視対象から除外するか、実行を許可してください。詳しくは、お使いのウイルス対策ソフトの説明書をお読みください。
- ●地図更新アプリはインターネット通信を行うため、起動時にOSやウイルス対策ソフトによって、インターネットへの 接続が禁止されることがあります。インターネット通信を行うために、これを許可してください。

#### 商標について

- ●SDHCロゴはSD-3C, LLCの商標です。
- ●Microsoft、Windowsは、米国Microsoft Corporationの米国およびその他の国における登録商標または商標です。

#### バージョンアップの前に

#### ナビゲーションにセキュリティ設定をしている場合、

- バージョンアップ後の再起動時にセキュリティコード入力画面になることがあります。
- ●セキュリティ設定をしている場合は、バージョンアップを行う前にセキュリティ設定を解除できるかお試しください。
- ●セキュリティ設定の確認、解除方法についてはナビゲーションの説明書をご覧ください。

#### バージョンアップを行うと、保存されていないルートは自動的に消去されます。

- ●残しておきたいルートは保存してください。
- ●ルート保存の方法についてはナビゲーションの説明書をご覧ください。

#### バージョンアップを行うと、ランドマーク表示設定など、バージョンアップ前に設定していた内容の一部が お買い上げ時の設定(初期設定)に戻ります。\*

●バージョンアップを行う前にメモなどに控えて、バージョンアップ後に設定しなおしてください。

#### \*オーディオに関する設定について

はじめてバージョンアップを行う(ドライブレコーダー対応のバージョンアップが行われていなかった)場合、 オーディオに関する設定が初期化されます。

#### 初期化される設定

・CD再生モード ・ラジオ (FM/AM) ・交通情報 ・アスペクト (画面調整) ・画質調整 ・オーディオ音量 ・オーディオチューン (車速連動音量以外)

#### 更新 (バージョンアップ)のご利用手順

| 1 | PC | 地図更新アプリをパソコンにインストールする(初回時のみ) P.3   |
|---|----|------------------------------------|
| 2 | PC | 地図更新アプリを起動する                       |
| 3 | PC | 地図データをダウンロードして、地図SDHCメモリーカードに保存する  |
|   |    | ● 無償版の地図データをダウンロードする場合 P.6         |
|   |    | ● 有償版の地図データをダウンロードする場合 ······ P.7  |
| 4 | ナビ | ダウンロードしたデータでナビゲーションをバージョンアップする P.8 |

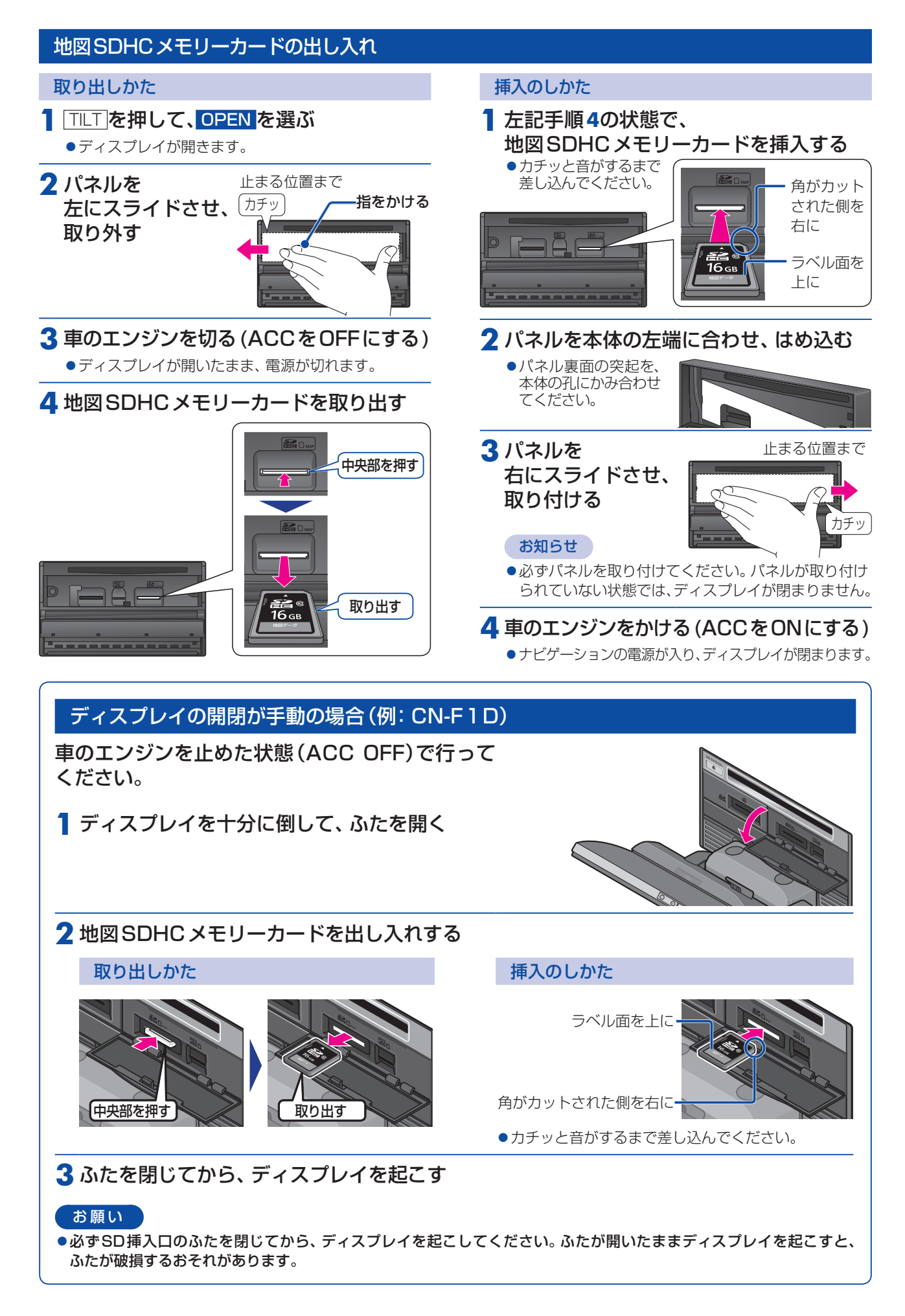

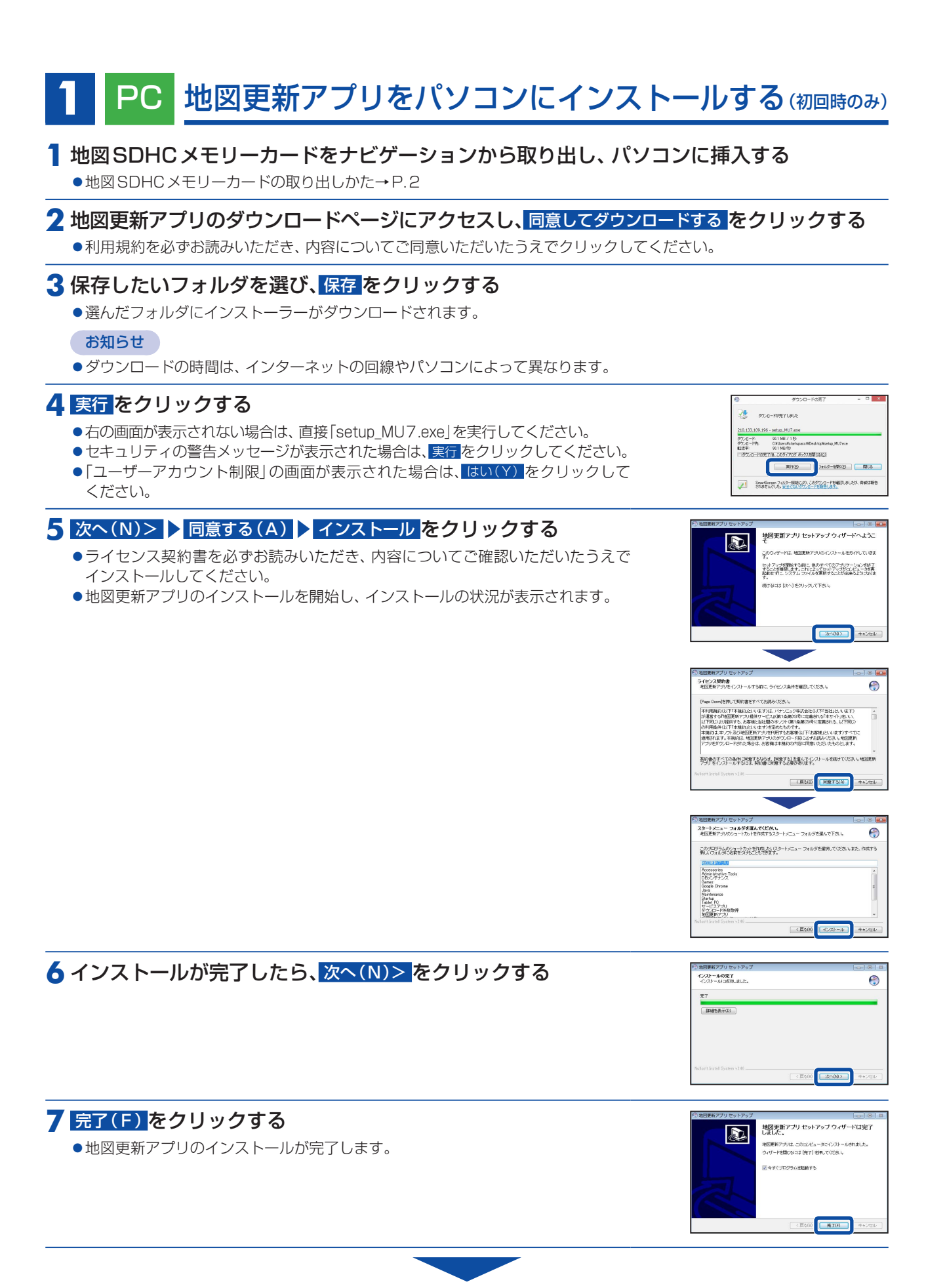

インストールが完了すると、自動的にアプリが起動し、データ保存フォルダ設定画面が表示されます。 (P.4へつづく)

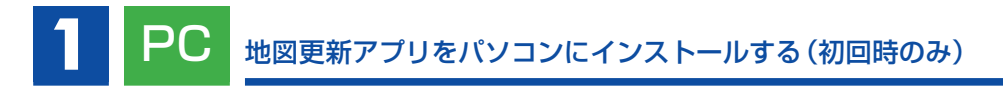

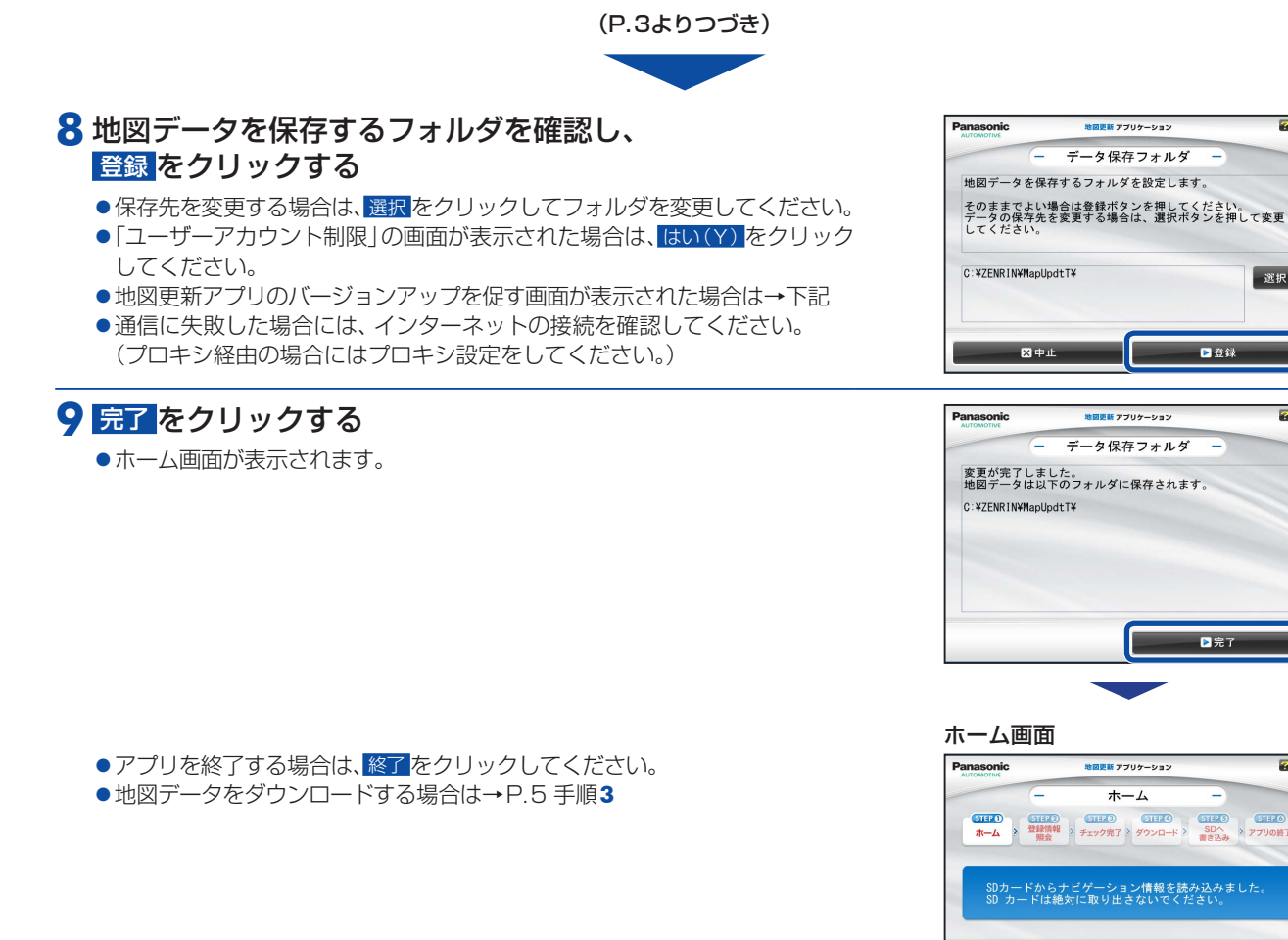

# 地図更新アプリをバージョンアップするには

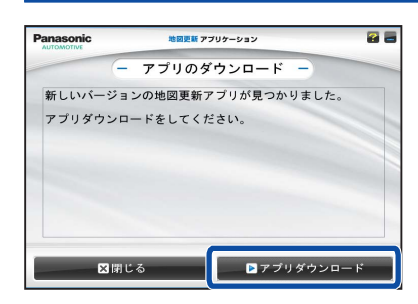

# 新しいバージョンの地図更新アプリがリリースされている場合は アプリ起動時にお知らせが表示されます。

₩ 終了

▶ 地図ダウンロード

設定

**2** 

選択

7

必ず最新のアプリを使用して地図更新してください。

- ① アプリダウンロード をクリックする
  - ダウンロードが開始されます。
  - ダウンロードが終了すると、地図更新アプリを終了して、インストーラーが起動 します。
- ②インストールする(P.3 手順5)

# 2 PC 地図更新アプリを起動する

# ┃ 地図SDHCメモリーカードをナビゲーションから取り出し、パソコンに挿入する

●地図SDHCメモリーカードの取り出しかた→P.2

# 2 右のアイコンをダブルクリックして起動する

●地図更新アプリのバージョンアップを促す画面が表示された場合は→P.4

### 3 地図ダウンロードをクリックする

●通信が開始されますので、しばらくお待ちください。

#### お知らせ

設定をクリックすると、データ保存フォルダの変更や、プロキシの設定ができます。

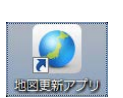

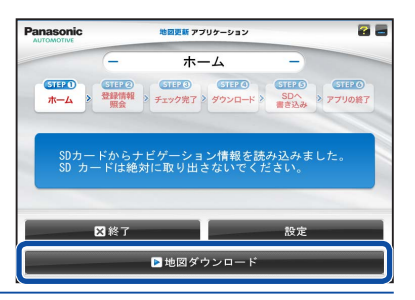

#### 

※ この画面が表示されない機種も あります。

#### 4. ナビ cafe へのユーザー登録がお済みでない場合

### 登録メールアドレス、パスワードを空欄のまま、 次へをクリックする

- 新規ユーザー登録をクリックするとブラウザが起動して、ナビ cafe サイトが 表示されます。
- ナビcafeで、ナビゲーションの登録とユーザー登録を行ってください。 ●登録が完了したら、戻るをクリックして前の画面に戻ってください。 登録メールアドレス、パスワードを入力して、次へをクリックすると 地図データのダウンロード画面が表示されます。

#### ナビcafeへのユーザー登録がお済みで ナビゲーション登録がお済みでない場合

## 登録メールアドレス、パスワードを入力して、 次へをクリックする

- 新規ナビ追加登録 をクリックするとブラウザが起動して、ナビ cafe サイトが 表示されます。
- ナビcafeにログインしてナビゲーションの追加登録を行ってください。
- ●ナビゲーションの追加登録が完了したら、戻るをクリックして前の画面に 戻ってください。 再度次へをクリックすると地図データのダウンロード画面が表示されます。

ナビcafeへのユーザー登録と ナビゲーション登録がお済みの場合

## 登録メールアドレス、パスワードを入力して、 次へをクリックする

●地図データのダウンロード画面が表示されます。

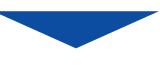

引き続き、地図データをダウンロードして、地図SDHCメモリーカードに保存してください。

| ▶ 無償版の地図データをダウンロードする場合 | P.6 |
|------------------------|-----|
| ▶ 有償版の地図データをダウンロードする場合 | P.7 |

### PC 地図データをダウンロードして、地図SDHCメモリーカードに保存する 3

準備

- 地図更新アプリを起動してください。(P.5)
- ●必要に応じて、ナビcafeにログインしてください。(P.5)
- 無償版の地図データをダウンロードする場合 …………………………………………………………… P.6
- 有償版の地図データをダウンロードする場合 ……… P.7

## 無償版の地図データをダウンロードする場合

1 地図データをダウンロードする

部分地図更新の場合

部分地図更新:道路/検索データをクリックする

全地図更新の場合

#### 有効期間内に1回限りご利用可能です

ナビゲーションの機種によっては、手順1-①を表示せず、手順1-②が表示 される場合があります。

① 全更新ダウンロード をクリックする -

お知らせ

- ファイルの容量が大きいため、回線速度によってはダウンロード完了まで 数時間かかる場合があります。
- ダウンロード中に地図 SDHC メモリーカードを抜かないでください。
- ●ダウンロードが完了すると、自動的に地図 SDHC メモリーカードへの書き 込みを開始します。

●「必ずお読みください」の画面が表示された場合は、注意文を最後までお読み いただき次へをクリックしてください。そのあと、使用許諾契約を確認し、 更新の条件に同意するをクリックしてください。

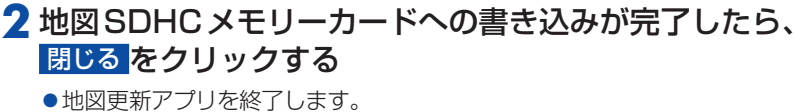

- ●パソコンから地図SDHCメモリーカードを取り出してください。

お知らせ

●有効期限切れのメッセージが表示された場合は、無償版の地図データをダウンロードできません。 有償版のご購入はこちらをクリックし、有償版の地図データをダウンロードしてください。

| 地図更新アブリを終了します。<br>ご利用ありがとうございました。 |
|-----------------------------------|
| 😫 閉じる                             |

地図更新 アプリケーション

チェック完了

■載2010 AR12345567800 有効制限: 2017年12月15日 最新の地図データが見つかりました。 地図データをダウンロードできます。

📃 有償版のご購入はこちら 全更新ダウンロード

☆ホームに戻る
部分地図更新:道路/検索データ

地図更新 アプリケーション

全更新確認

現在ダウンロードできるのは、2015年04月版です。 全更新ダウンロードは有効期間中、1回のみ利用可能です。 %全更新ダウンロードは有効物(m)+、 全更新を行いますか? データ量が大きいため、時間がかかることがあります。

地図更新 アプリケーション

ダウンロード

 STEP2
 STEP3
 STEP3
 STEP3

 登録情報
 > チェック完了 > ダウンロード > 
 SDへ 書き込み

45%完了(残り06分51秒)

現在の回線速度: 16.14 Mbps <sup>選い</sup> ダウンロード中止

地図SDHCメモリーカードへ書き込み中

地図更新 アプリケーション

SDへ書き込み

書き込みは中止できません。 パソコンからSDカードを取り外さないでください。 取り外すと、SDカードが破損する恐れがあります。

 STER2
 STER3
 STER3
 STER3

 > 登録機構報 期会
 > チェック完了 > ダウンロード > 第2込み 第123
 > アフリの経 第123
 > アフリの経

45%完了(残り07分20秒)

▶ 全更新を行う

お客様情報 車載機ID: AB1234S567890 有効期限: 2016年07月31日

■ 全更新をやめる

ダウンロード中

Panasonic

SIEC ホーム

Panasonic

STEP 1

 STEP3
 STEP3
 STEP3
 STEP3
 STEP3
 STEP3
 STEP3
 STEP3
 STEP3
 STEP3
 STEP3
 STEP3
 STEP3
 STEP3
 STEP3
 STEP3
 STEP3
 STEP3
 STEP3
 STEP3
 STEP3
 STEP3
 STEP3
 STEP3
 STEP3
 STEP3
 STEP3
 STEP3
 STEP3
 STEP3
 STEP3
 STEP3
 STEP3
 STEP3
 STEP3
 STEP3
 STEP3
 STEP3
 STEP3
 STEP3
 STEP3
 STEP3
 STEP3
 STEP3
 STEP3
 STEP3
 STEP3
 STEP3
 STEP3
 STEP3
 STEP3
 STEP3
 STEP3
 STEP3
 STEP3
 STEP3
 STEP3
 STEP3
 STEP3
 STEP3
 STEP3
 STEP3
 STEP3
 STEP3
 STEP3
 STEP3
 STEP3
 STEP3
 STEP3
 STEP3
 STEP3
 STEP3
 STEP3
 STEP3
 STEP3
 STEP3
 STEP3
 STEP3
 STEP3
 STEP3
 STEP3
 STEP3
 STEP3
 STEP3
 STEP3
 STEP3
 STEP3
 STEP3
 <

**2** 

7

**2**

Panasonic

■お知らせ■

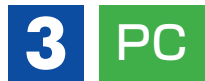

地図データをダウンロードして、地図 SDHC メモリーカードに保存する

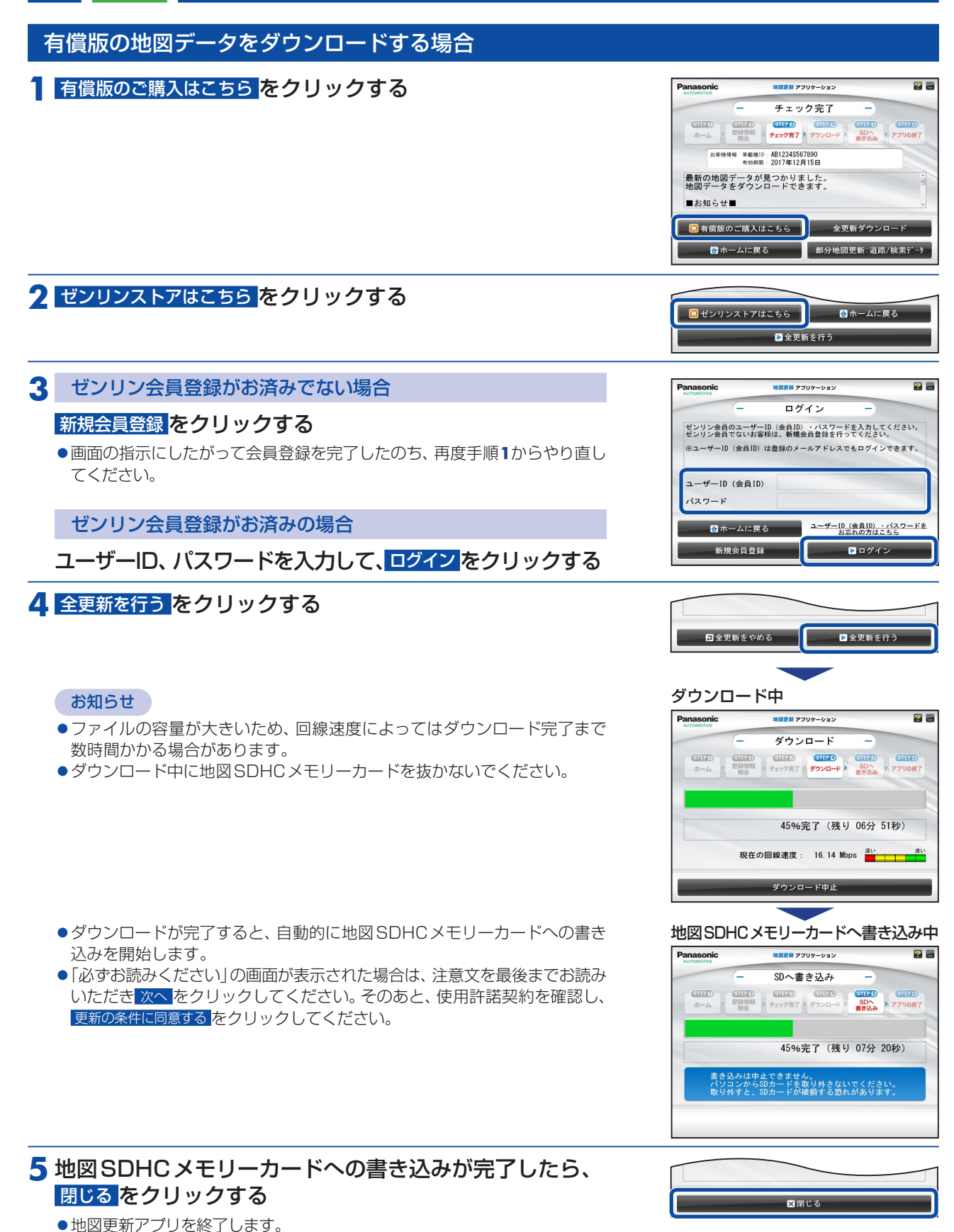

●パソコンから地図SDHCメモリーカードを取り出してください。

# 4 ナビ ダウンロードしたデータでナビゲーションをバージョンアップする

必ず、安全な場所に停車し、パーキングブレーキをかけた状態で行ってください。

#### 1 更新した地図SDHCメモリーカードをナビゲーションに挿入する

●地図SDHCメモリーカードの挿入のしかた→P.2

# 2 車のエンジンをかける (ACCをONにする)

●ナビゲーションの電源が入り、バージョンアップ画面が表示されます。

#### 3 開始 ▶ はいを選ぶ システム設定>地図データのバージョンアップ バージョンアップを開始します。 地図更新を開始してください 0/ 0 0/ 0 開始 お知らせ 開始 13:02 終了 13:02 ●ソフトウェアも更新される場合があります。画面の指示に従って操作して 経過時間 ください。 現在のファイル 0 % 全体 0 % バージョンアップ中は車のエンジンを切らないで(ACC OFFにしないで) ください。故障の原因となります。 システム設定>地図データのバージョンアップ 地図データの バージョンアップを行いますか? はい いいえ 0 % ●画面にバージョンアップ完了のメッセージが表示されたら、地図データ システム設定>地図データのバージョンアップ のバージョンアップ完了です。 車のエンジンを切り(ACC OFF)、約10秒間待ってから、再度車の エンジンをかけてください(ACC ON)。 バージョンアップが完了しました。 電源(キースイッチ)を切って、10秒過ぎてから 再度電源(キースイッチ)を入れてください。 ●ナビゲーションが再起動し、更新された地図をご使用になれます。 100 %

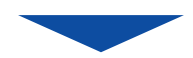

別売のフロントインフォディスプレイをご使用の場合は、再起動後に下記の画面が表示される場合があります。 そのときは、引き続きマルチエクスパンドユニットのバージョンアップを行ってください。

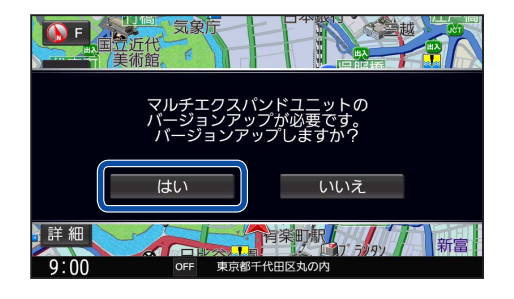

 マルチエクスパンドユニットのバージョンアップを促すメッセージで はいを選ぶ

②バージョンアップ画面でマルチエクスパンドユニットトはいを選ぶ
 ●マルチエクスパンドユニットのバージョンアップを開始します。

 ③バージョンアップ完了のメッセージが表示されたら、車のエンジンを切り (ACC OFF)、約10秒間待ってから、再度車のエンジンをかける(ACC ON)
 ●ナビゲーションが再起動します。

# 5 ナビ バージョンを確認する

#### 1 ナビゲーションのツートップメニューから、 情報・設定 ▶ 情報 ▶ バージョン情報 を選ぶ

# 2 地図データバージョンを確認する

 当社サイトに掲載されているプログラムバージョンと同じであるかを 確認してください。

#### お知らせ

●地図データバージョン(20 \* \* -XX)の-XXに表示される数字は、地図の 更新月ではありません。 更新の時にカウントアップされる通し番号です。

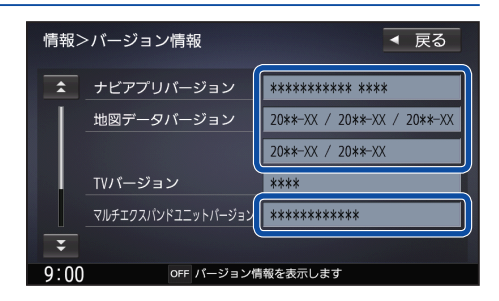